## 法務部 全國法規資料庫法治教學平台

# 機關(學校)查詢帳號申請、變更及忘記密碼處理流程使用說明

## 壹、教育局處專區

步驟一、填妥「法務部全國法規資料庫法治教學平台機關(學校)查詢帳號使
 用聲明書」

填寫附件一「法務部全國法規資料庫法治教學平台機關(學校)查詢 帳號使用聲明書」(下稱聲明書),或至第12屆全國法規資料庫競賽 活動網站(compete.law.moj.gov.tw)下載聲明書並完成機關用印後, 請以掃描或拍照方式將聲明書存成JPG或PDF電子檔案。(如已有帳號 者,請直接到跳至步驟四)

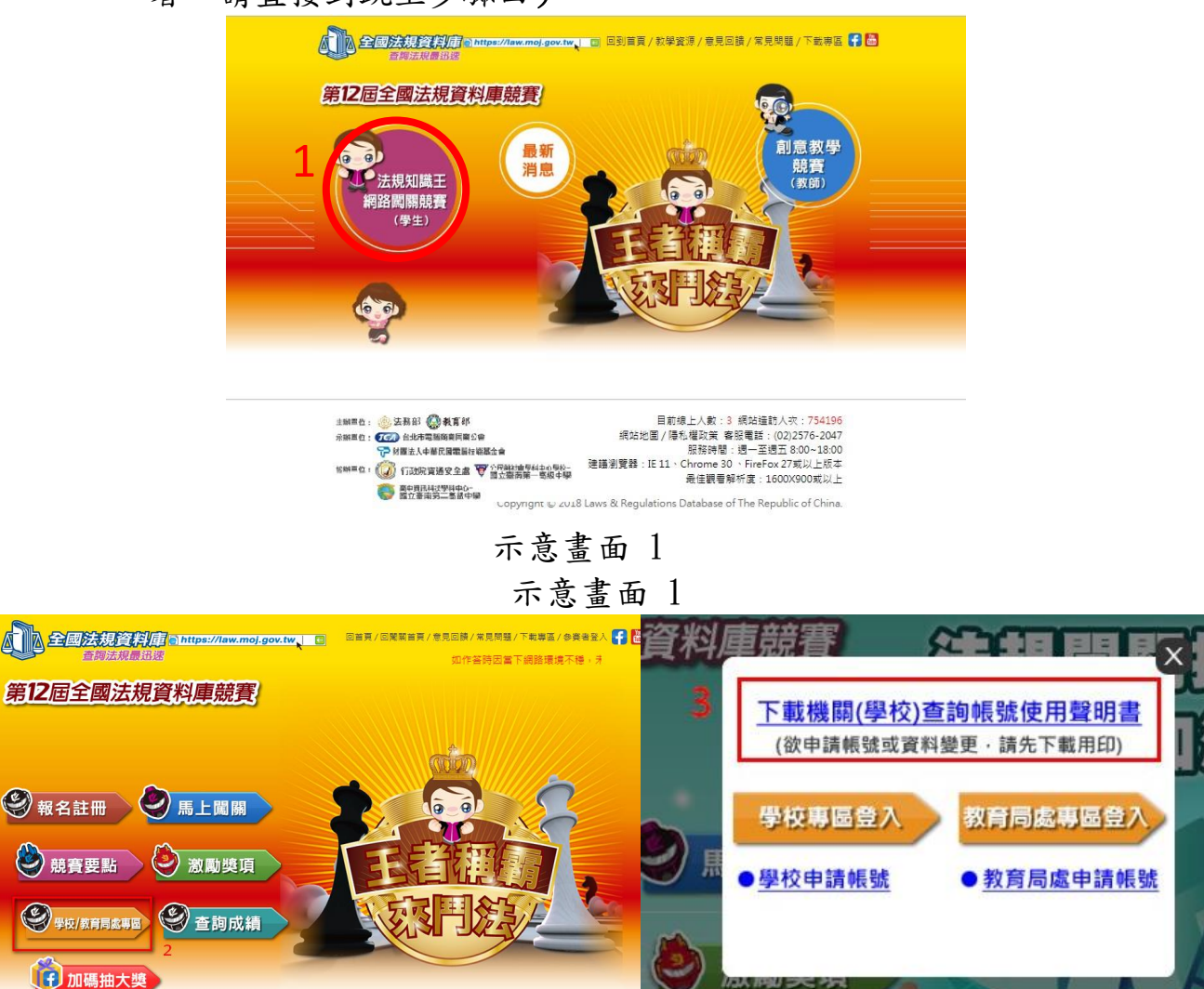

#### 步驟二、於活動網站線上申請帳號及上傳聲明書

請至第12屆全國法規資料庫競賽活動網站(compete.law.moj.gov.tw) 依頁面欄位填寫註冊帳號相關資料,並上傳步驟一已用印之聲明書 JPG或PDF電子檔案。

備註:申請帳號頁面路徑請參閱步驟一操作示意畫面。

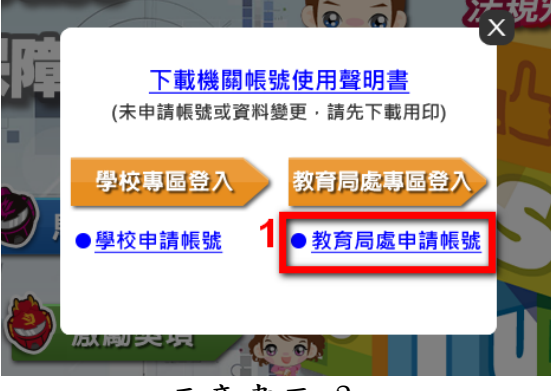

示意畫面 3

| * AE 20 ·                        | 经财间度交流适应区 上茶醉空     |
|----------------------------------|--------------------|
| "輪號;<br>提醒您,輻號註冊成功後不得再進行變        | ● ·請務必牢記 ·         |
| * <b>密碼:</b><br>密碼長度至少8位以上英、數字混合 |                    |
| * 確認密碼:                          | 密碼長度至少8位以上英、數字混合   |
| * 縣市:請選擇 🖌                       |                    |
| * 負責人姓名:                         |                    |
| * 負責人電話: -                       | 分槛                 |
| 負責人手機:                           | 上傳步驟二所存成 JPG 或 PDF |
| * 負責人E-Mail:                     | 的聲明書電子檔            |
|                                  | 演算                 |

示意畫面 4

#### ● 步驟三、等待審核通過後,以EMAIL核發帳號開通通知

本部收到線上申請及用印之聲明書掃描檔後,經審核通過後將以 EMAIL核發帳號開通通知。

#### 步驟四、帳號審核通過後,可查詢所轄學校及各縣市統計資料;

請至第12屆全國法規資料庫競賽活動網站(compete.law.moj.gov.tw)的法規知識王網路闖關競賽內的學校/教育局處專區,登入已通過審核的帳號,即可查詢及列印相關成績統計資料。

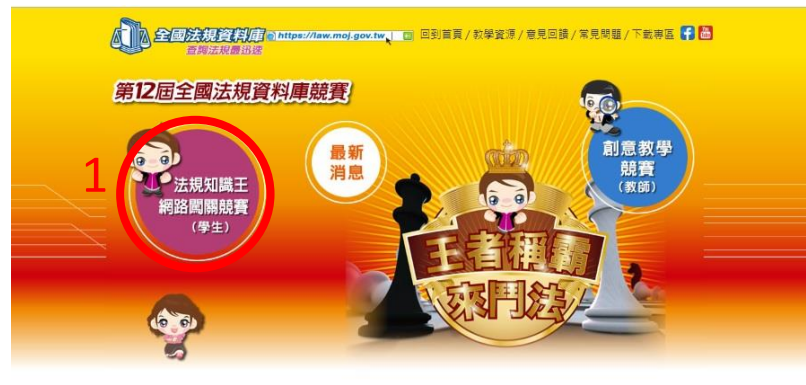

| 注册用位: 🛞 法務部 🚱 教育部                              | 目前線上人數:3 網站鐘訪人次:75419                                        |
|------------------------------------------------|--------------------------------------------------------------|
| 永鮮重位: 「「」」 台北市電話商業同業公会                         | 網站地圖 / 隱私權政策 客服電話: (02)2576-204                              |
| 分類法人中華民國電腦技術基金會                                | 服務時間:週一至週五 8:00~18:0                                         |
| 18時三位: () 行政院資通安全書 ♥ 小田純加雪和山の男約-<br>第二章次第一章次中學 | 建譜瀏覽器:IE 11、Chrome 30、 FireFox 27或以上版<br>最佳觀看解析度:1600X900或以_ |
| ● 國立臺南第二高級中操<br>Copyright © 2018               | 8 Laws & Regulations Database of The Republic of Chin        |

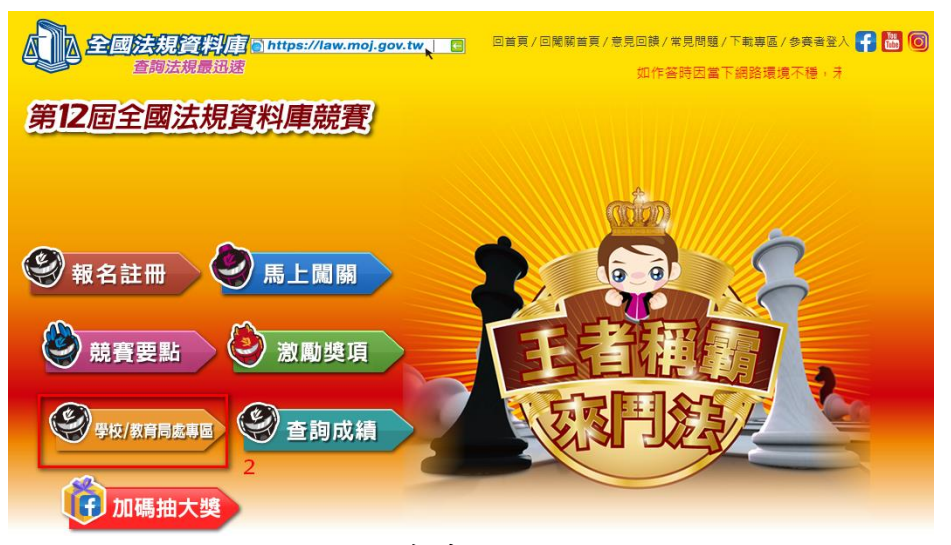

示意畫面 6

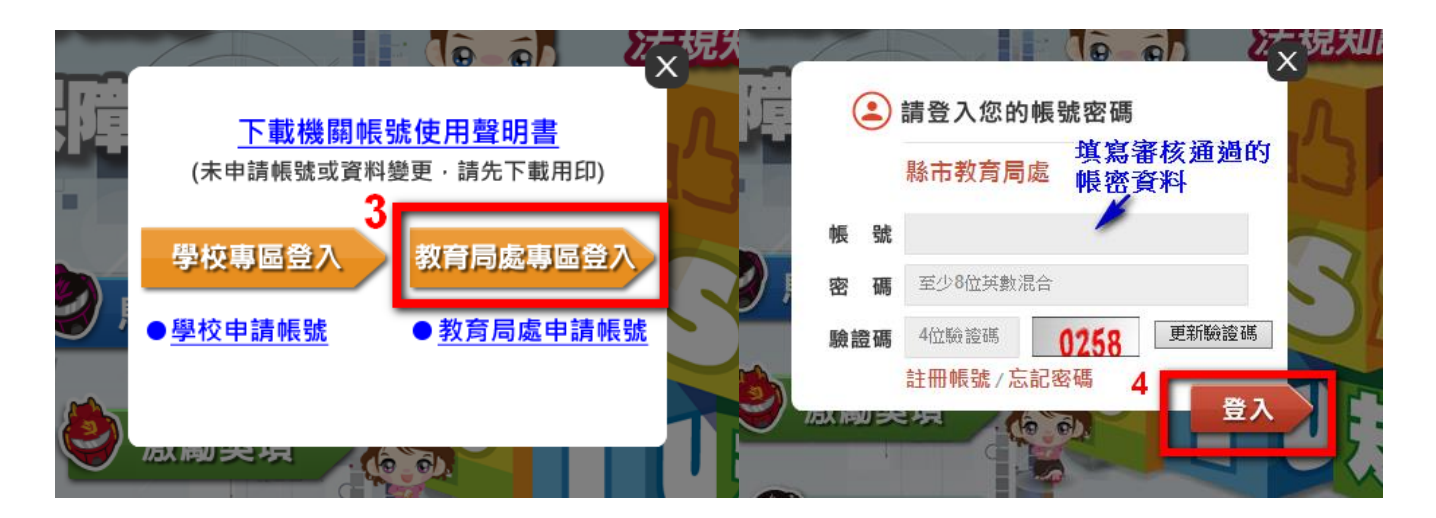

示意畫面 8

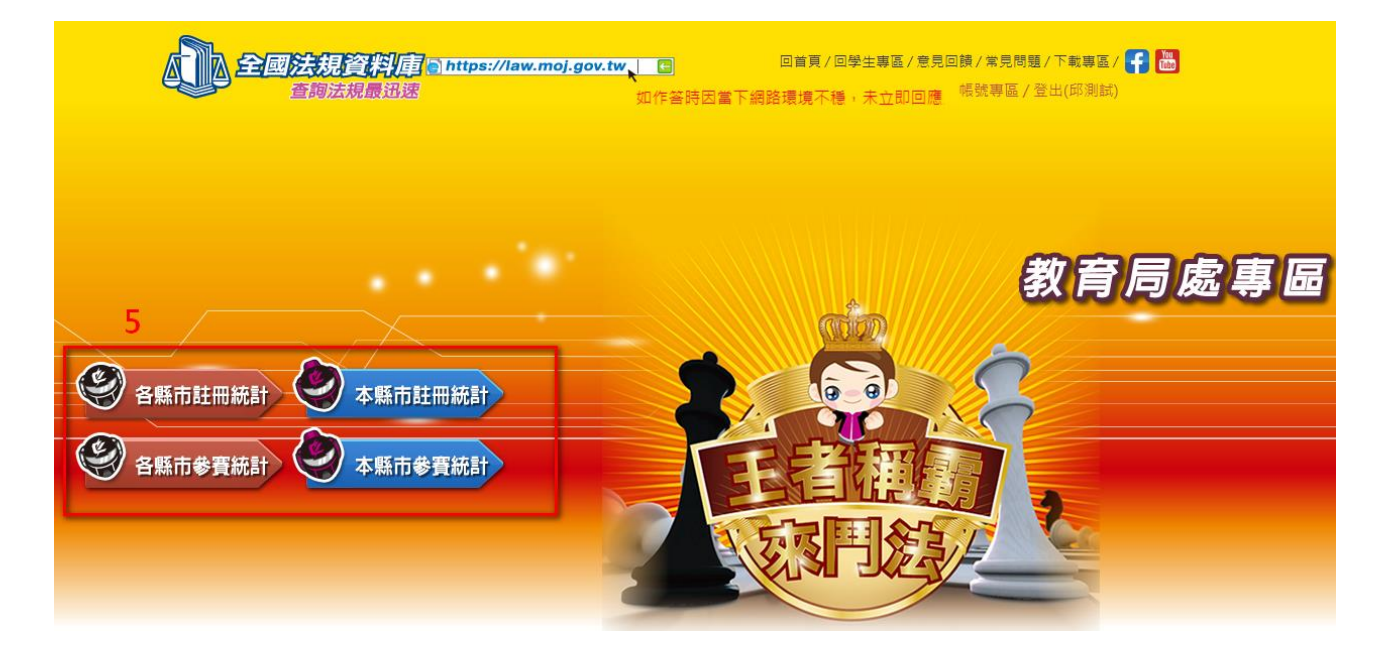

#### 【忘記密碼處理流程】

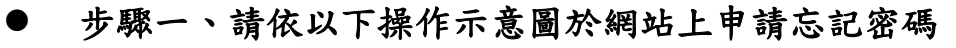

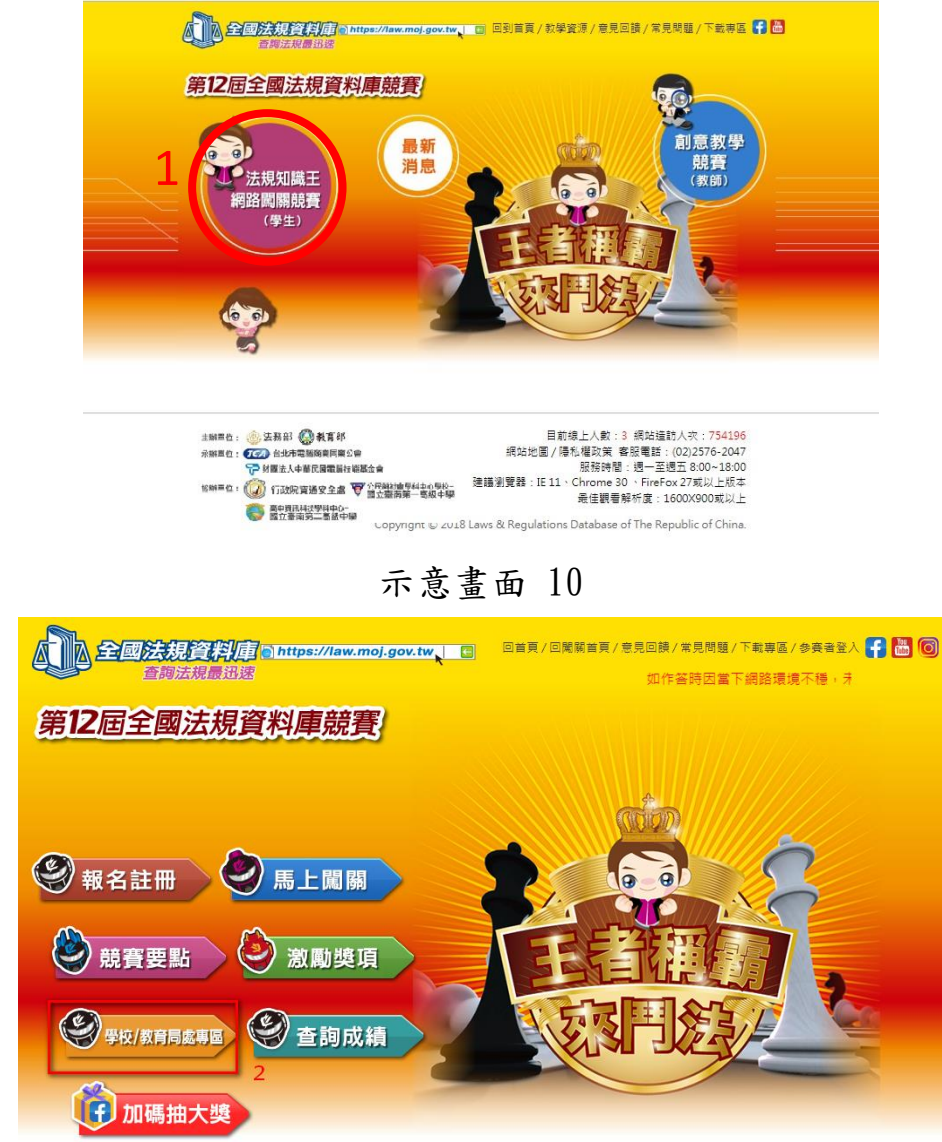

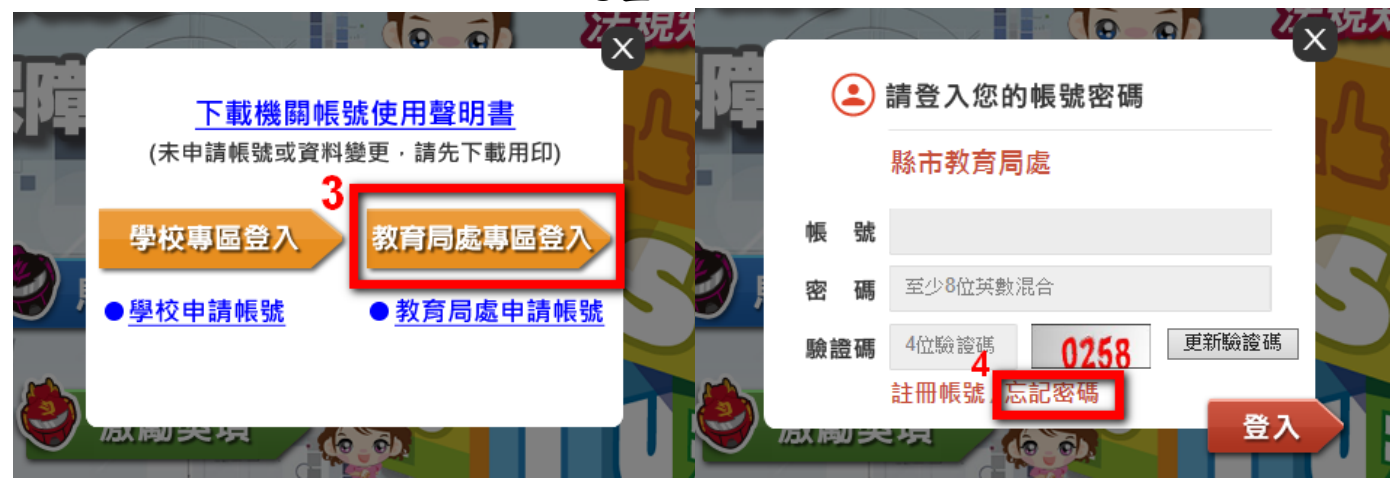

示意書面 12

|     |               | 請輸入您的帳號E-MAIL 教育局處專區<br>系統會將新密碼mail至您的信箱 | Le le |
|-----|---------------|------------------------------------------|-------|
| 馬   | 帳 號<br>E-Mail | 讃填寫當初<br>帳號申讃者<br>資料                     | R     |
| ) ž | 驗證碼           | <b>7577</b> 更新驗證碼<br>5                   |       |
| 42  |               |                                          |       |

示意畫面 14

提醒:若無法得知當初申請者之帳號及E-mail,則無法使用【忘記密碼】功能,請 向本部委辦廠商台北市電腦公會聯絡,進行後續處理。

連絡人:台北市電腦公會 紀小姐

聯絡電話: (02)2577-4249分機835

聯絡信箱:<u>weiwei@mail.tca.org.tw</u>

- 步驟二、系統將Email新的密碼至原帳號填寫之申請者信箱,請於收到後以新 密碼登入。
- 步驟三、登入後,如欲修改密碼或帳號相關資料,請於右上角的帳號專區進行
  修改。除縣市及帳號不可修改外,其餘資料修改皆須重新上傳聲明書。

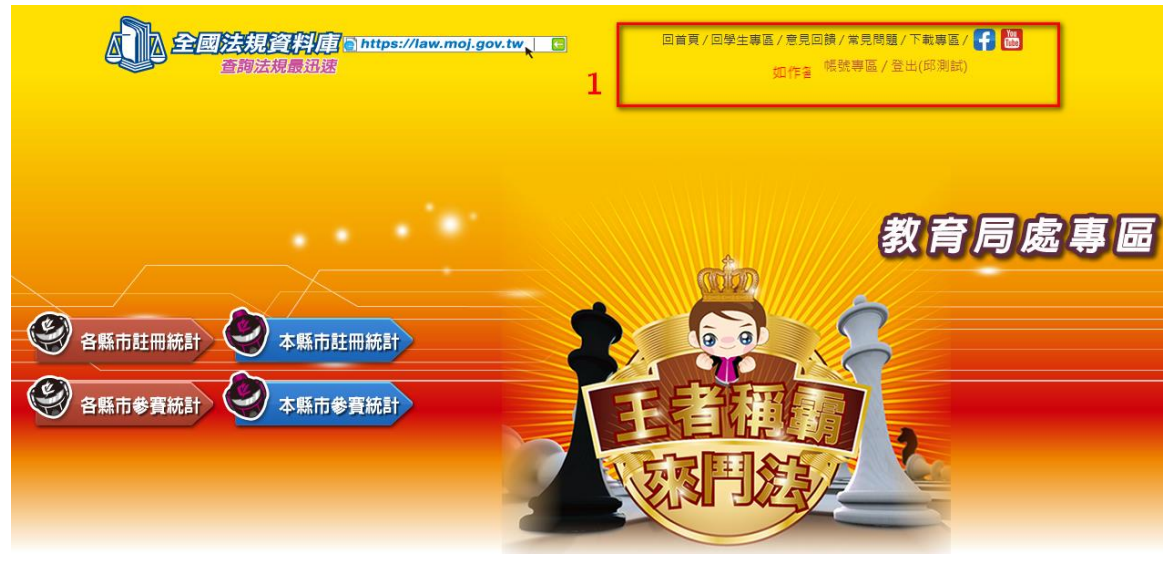

| 教育局處專區之帳號,需<br>改後須等待工作日48小限 | <sup></sup><br>訡修改帳號時同步上傳<br>寄審核帳號及指定使用 <sup>書</sup> | 專提供已用印之指定使用聲明書,方可完成修改。完成修<br>聲明書,完成審核系統將自動Email寄發帳號開通通知。 | E   |
|-----------------------------|------------------------------------------------------|----------------------------------------------------------|-----|
| 下載機關帳號使用聲明                  | 書                                                    |                                                          |     |
| * 縣市:臺北市                    |                                                      |                                                          |     |
| * 帳號:mojuser                |                                                      |                                                          | . ( |
| * 原密碼:                      |                                                      |                                                          |     |
| * 新密碼:                      |                                                      | 密碼長度至少8位以上英、數字混合                                         |     |
| * 確認新密碼:                    |                                                      | 密碼長度至少8位以上英、數字混合                                         |     |
| * 負責人姓名: 教育局處專              | 區測試                                                  |                                                          | 1   |
| * 負責人電話: 02                 | - 21910189                                           | 分機                                                       | L   |
| 負責人手機:                      |                                                      | 任一資料修改,皆須上傳                                              | L   |
| * 負責人E-Mail: israel.tw      | @gmail.com                                           | ●●●●●●●●●●●●●●●●●●●●●●●●●●●●●●●●●●●●                     | L   |
| * 上傅指定使用聲明書:                |                                                      |                                                          |     |
| * 驗證碼:                      | 3890 更新驗                                             | 讀證碼                                                      |     |

示意畫面 16

# 貳、學校專區

步驟一、填妥「法務部全國法規資料庫法治教學平台機關(學校)查詢帳號使
 用聲明書」

填寫附件一「法務部全國法規資料庫法治教學平台機關(學校)查詢 帳號使用聲明書」(下稱聲明書),或至第12屆全國法規資料庫競賽 活動網站(compete.law.moj.gov.tw)下載聲明書並完成機關用印後, 請以掃描或拍照方式將聲明書存成JPG或PDF電子檔案。(如已有帳號 者,請直接到跳至步驟四)

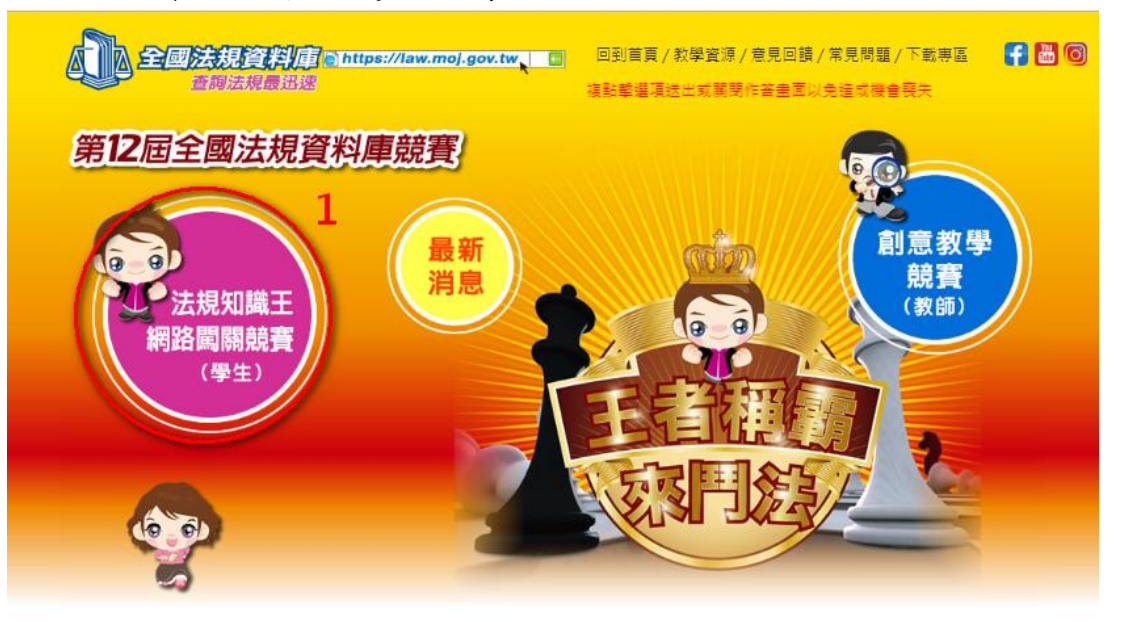

## 示意畫面 17

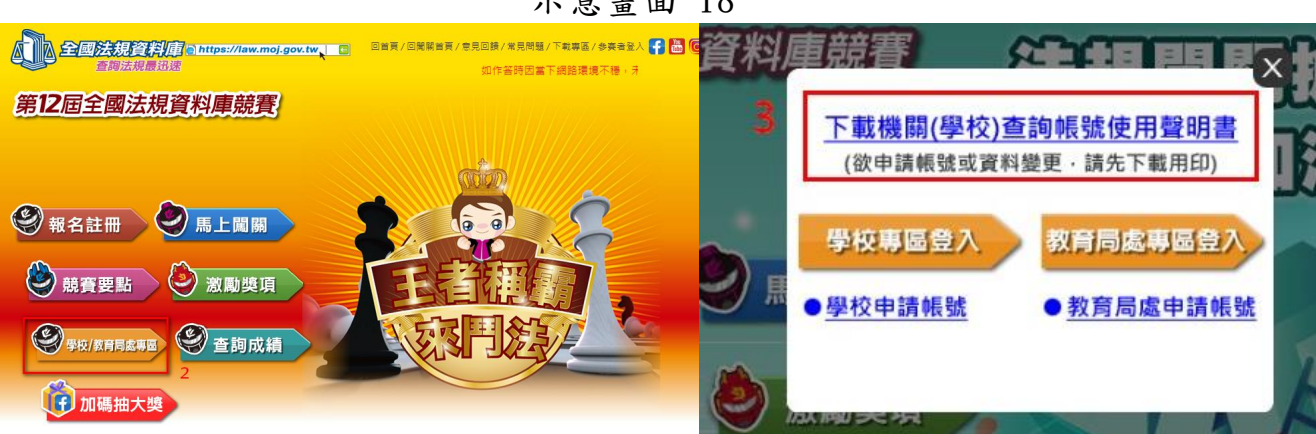

示意畫面 18

示意畫面 19

● 步驟二、於活動網站線上申請帳號及上傳聲明書

請至第12屆全國法規資料庫競賽活動網站(compete.law.moj.gov.tw) 依頁面欄位點選學校名稱及填寫相關資料,並上傳步驟一已用印之聲 明書JPG或PDF電子檔案。(帳號欄位將依所選學校自動帶出學校代碼 作為學校帳號)

備註:申請帳號頁面路徑請參閱步驟一操作示意畫面。

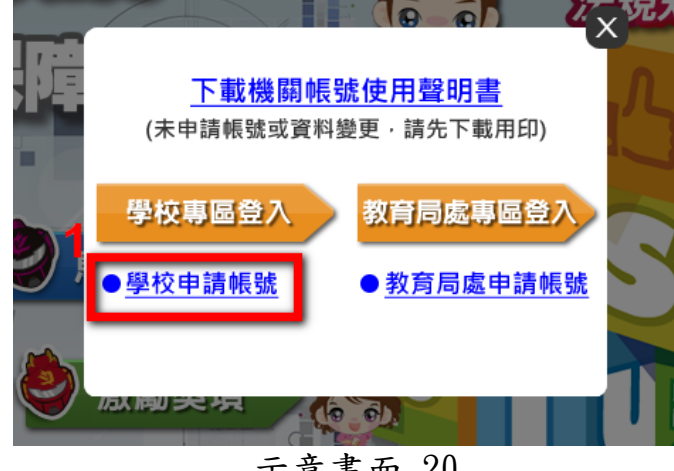

| 49%: 🖾  🗹    |                                  |
|--------------|----------------------------------|
| 學籍錄市:請選擇▼    | 帳號欄位將依所選學校                       |
| 學校名稱: 💟      | 目動帶出學校代碼作為                       |
| 帳號:          | 請選擇學校以產生補強                       |
| 寄碼:          | 高碼具度至少8位以上英·数字混合                 |
| 確認密碼:        | 高碼碼度至少8位以上英·数字混合                 |
| 學校承辦人姓名:     |                                  |
| 承辦人電話: -     | 分職                               |
| 御人手機:        | 上傳步驟二所存成 JPG 或                   |
| 承辦人E-Mail:   | PDF 的聲明書電子檔                      |
| - 体接型或对体用将用素 | 調査 It Life IPC 、 PMC、 CIE、 PDE格F |

示意畫面 21

- 步驟三、等待審核通過後,以EMAIL核發帳號開通通知
  本部收到線上申請及用印之聲明書掃描檔後,經審核通過後將以
  EMAIL核發帳號開通通知。
- 步驟四、帳號審核通過後,可下載學校參賽學生成績;

請至第12屆全國法規資料庫競賽活動網站(compete.law.moj.gov.tw) 的法規知識王網路闖關競賽內的學校/教育局處專區,登入已通過審核 的帳號,即可下載相關成績統計資料。

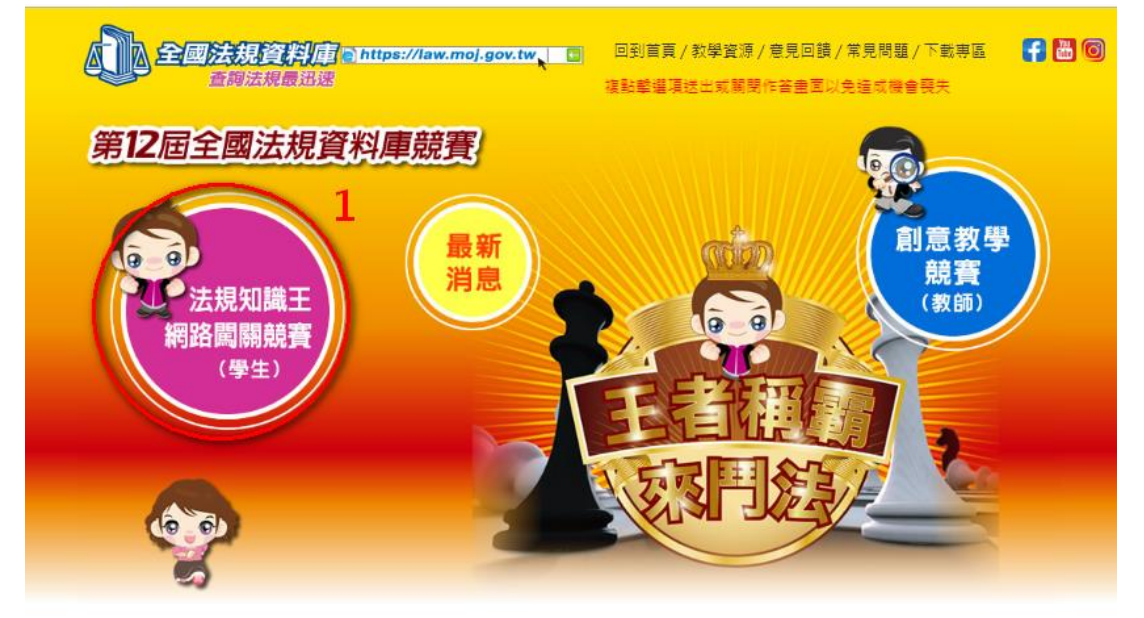

#### 示意畫面 22

杳詢法規最訊速 如作答時因當下網路環境不穩,未 第12屆全國法規資料庫競賽 😫 報名註冊 馬上闖關 競賽要點
 激勵獎項 学校/教育局處專圖
 学 查詢成績 🚺 加碼抽大獎

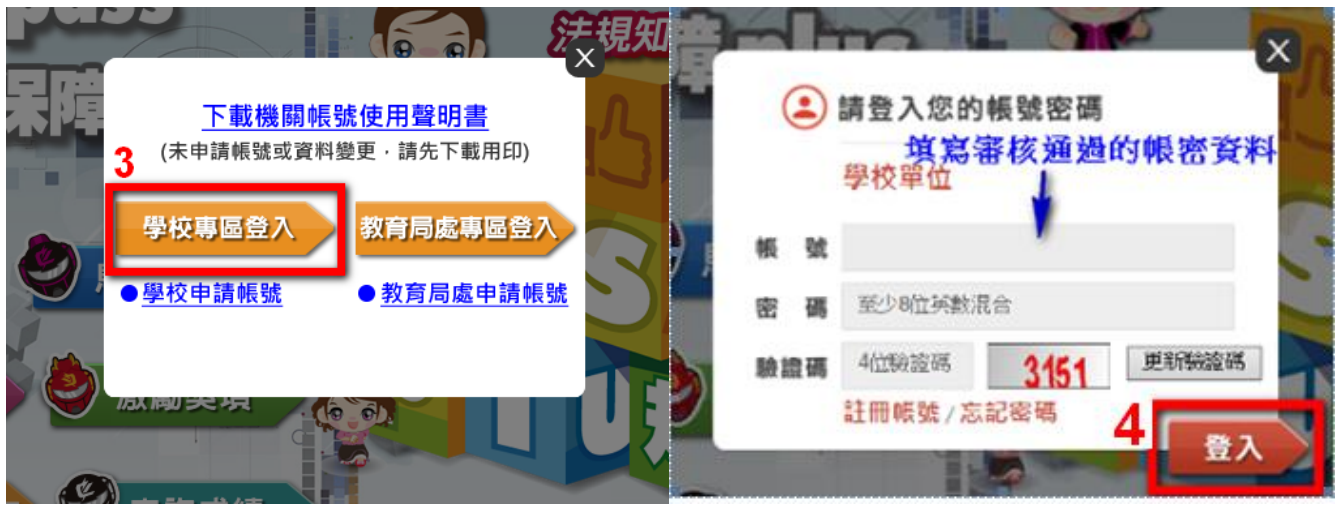

示意畫面 25

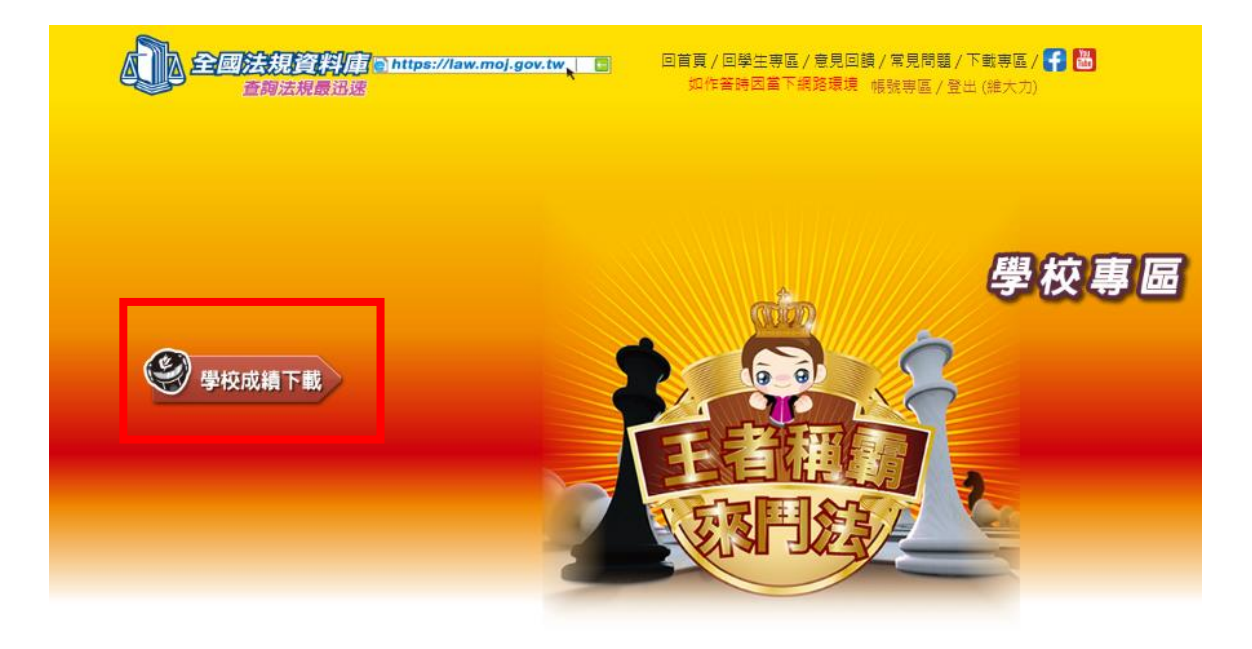

【忘記密碼處理流程】

步驟一、請依以下操作示意圖於網站上申請忘記密碼

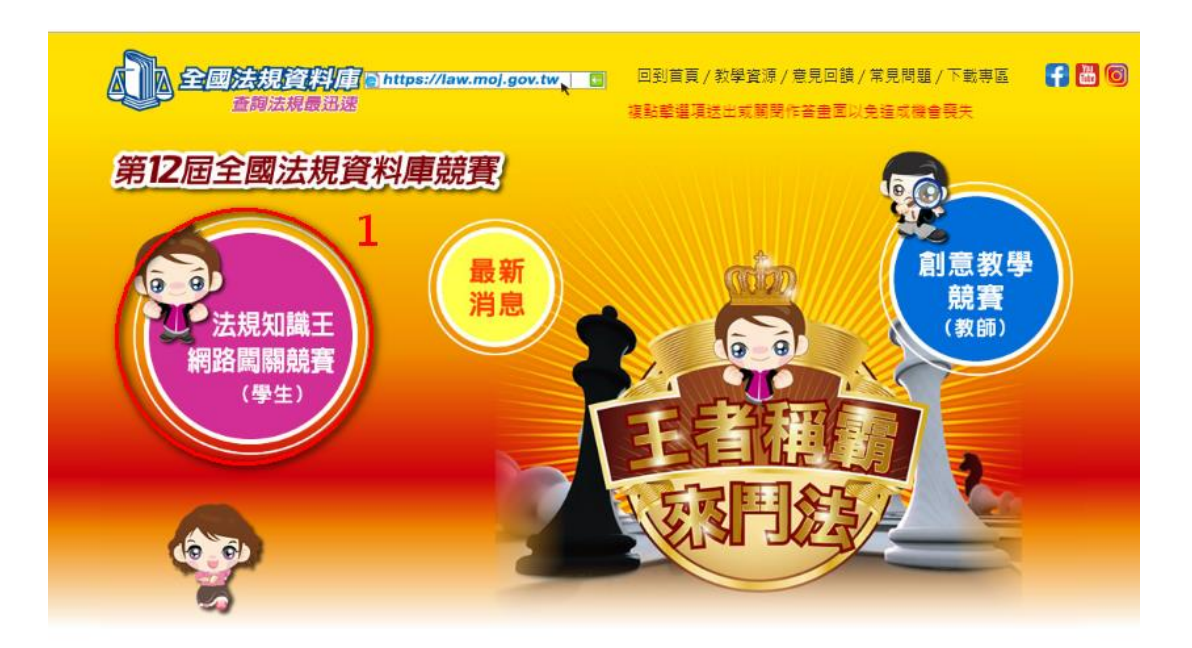

示意畫面 27

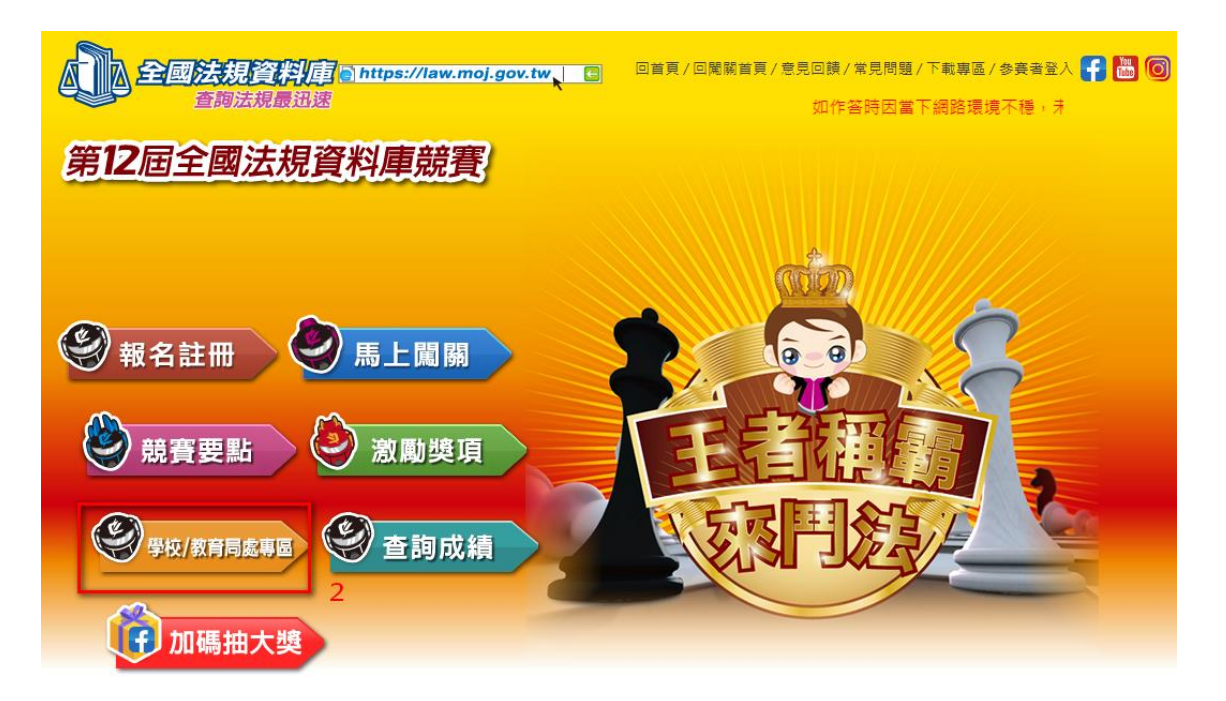

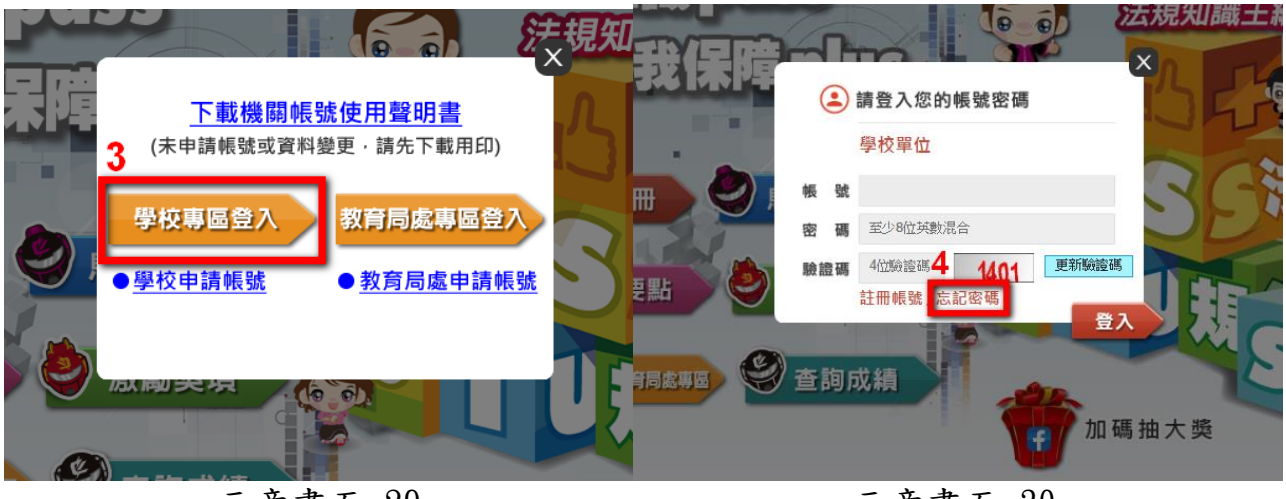

示意畫面 29

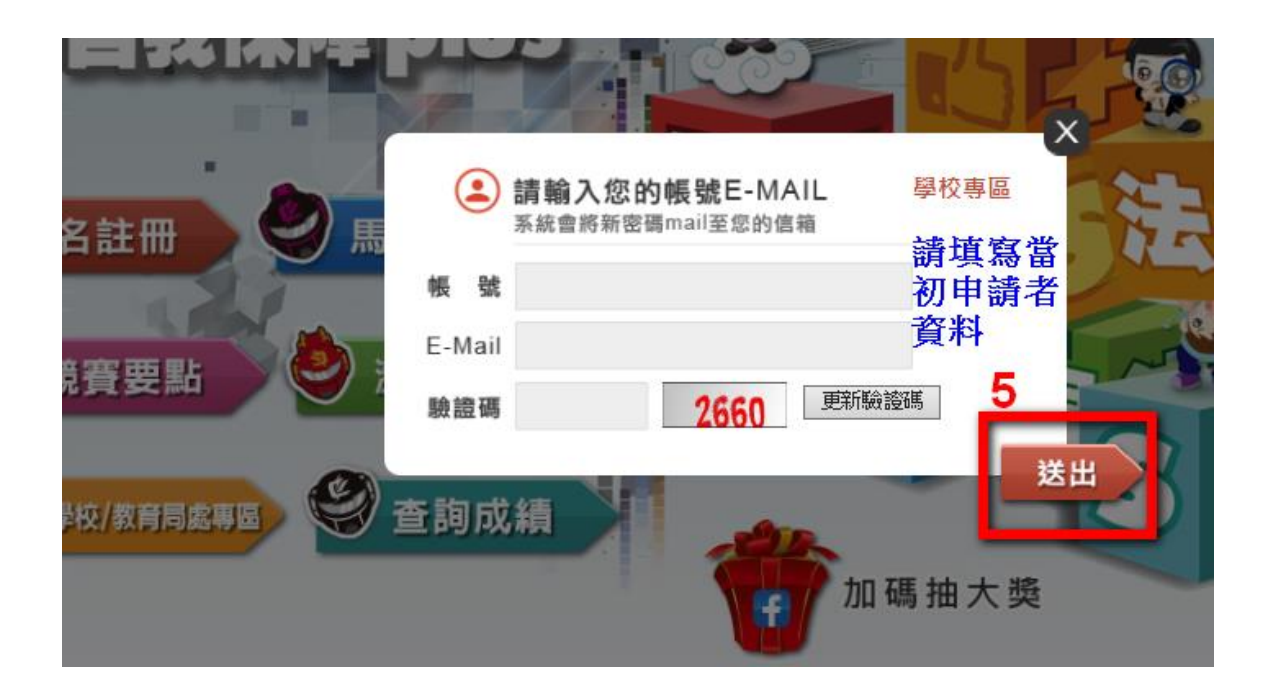

示意畫面 31

提醒:若無法得知當初申請者之帳號及E-mail,則無法使用【忘記密碼】功能,請 向本部委辦廠商台北市電腦公會聯絡,進行後續處理。

連絡人:台北市電腦公會 紀小姐

聯絡電話:(02)2577-4249分機835

聯絡信箱:<u>weiwei@mail.tca.org.tw</u>

● 步驟二、系統將Email新的密碼至原帳號填寫之申請者信箱,請於收到後以新

密碼登入。

 步驟三、登入後,如欲修改密碼或帳號相關資料,請於右上角的帳號專區進行 修改。除組別、學籍縣市、學校名稱及帳號不可修改外,其餘資料修 改皆須重新上傳聲明書。

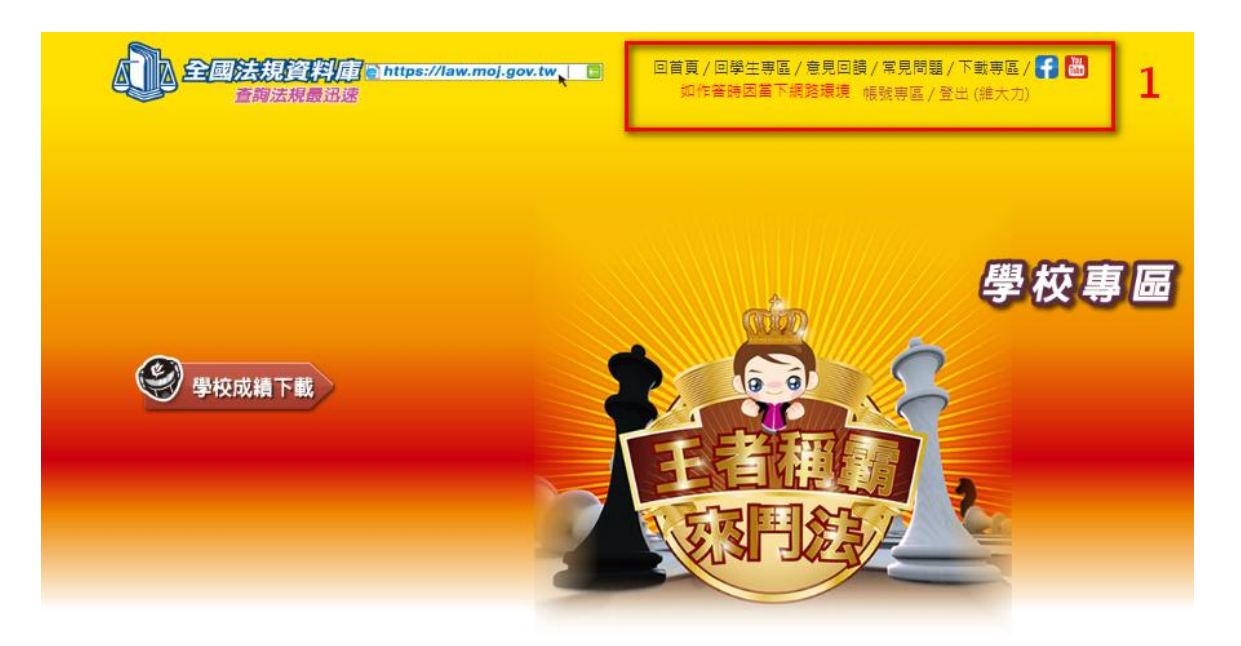

| 學校專區帳號資訊:<br>修改成績查詢專區之帳號,需於修改帳號資訊器<br>改。完成修改後須等待工作日48小時審核帳號》<br>開通通知。 | 奇同步上傳提供己用印之指定使用聲明書,方可完成修<br>及指定使用聲明書,完成塞枝系統將自動Email者發帳號 |
|-----------------------------------------------------------------------|---------------------------------------------------------|
| 下載機關帳號使用聲明書                                                           |                                                         |
| * 鉭別:                                                                 |                                                         |
| * 學箱縣市:                                                               |                                                         |
| * 學校名稱:                                                               |                                                         |
| * 帳號:                                                                 |                                                         |
| * 原密碼:                                                                |                                                         |
| * 新密碼:                                                                | 密碼長度至少8位以上英、數字混合                                        |
| * 確認新密碼:                                                              | 密碼長度至少8位以上英、數字混合                                        |
| * 學校承辦人姓名: 吳爽爽                                                        |                                                         |
| *承辦人電話: 02 - 22222222                                                 | 分機 222                                                  |
| 承辦人手機: 099999999                                                      | 任一資料修改,皆須                                               |
| * 承辦人E-Mail: et@mail.tca.org.tw                                       | 上傳聲明書電子檔                                                |
| * 上傳指定使用聲明書:                                                          |                                                         |
| · 驗證碼 : 0281 更新                                                       | 驗證碼                                                     |
| a di                                                                  | 定送出                                                     |